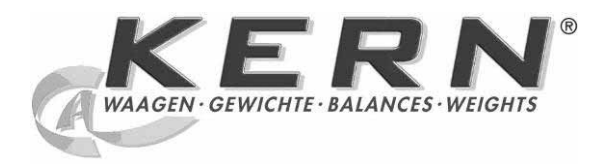

KERN & Sohn GmbH

Ziegelei 1 D-72336 Balingen E-Mail: info@kern-sohn.com Internet: www.kern-

Tel: +49-[0]7433-9933-0 Fax: +49-[0]7433-9933-149 sohn.com

# Zusatzbeschreibung Supplementary instructions Instructions supplémentaires

# **KERN BFB IFB KFx-TM SFB UFx**

Version 1.0 02/2010

> Deutsch English Français

Dieses Dokument ersetzt die Beschreibung der Justierung / Eichung beiliegender Betriebsanleitung!

This document replaces the calibration / verification instructions in attached user manual.

Ce document remplace les instructions pour l'ajustage / l'homologation du mode d'emploi annexé.

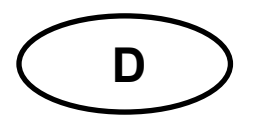

## KERN BFB\_IFB\_KFx-TM\_SFB\_UFx

Version 1.0 02/2010 Zusatzbeschreibung

## 1 Justierung

Da der Wert der Erdbeschleunigung nicht an jedem Ort der Erde gleich ist, muss die Waage gemäß dem zugrunde liegenden physikalischen Wägeprinzip am Aufstellort auf die dort herrschende Erdbeschleunigung abgestimmt werden (nur wenn die Waage nicht bereits im Werk auf den Aufstellort justiert wurde). Dieser Justiervorgang muss bei der ersten Inbetriebnahme, nach jedem Standortwechsel sowie bei Schwankungen der Umgebungstemperatur durchgeführt werden. Um genaue Messwerte zu erhalten, empfiehlt es sich zudem, die Waage auch im Wägebetrieb periodisch zu justieren.

• Bei geeichten Wägesystemen ist der Zugang zum Menüblock "P2 CAL bzw. P3CAL" gesperrt.

## KERN BFB, IFB, KFB-TM, UFB

Zum Menüzugang muss die Siegelmarke zerstört und der Justierschalter betätigt werden s. Kap. 2.

## KERN SFB, KFN-TM, UFN

Zum Menüzugang müssen die beiden Kontakte der Leiterplatte mit einem Jumper kurzgeschlossen werden (siehe Kap. 2). Achtung:

Nach Zerstörung der Siegelmarke muss das Wägesystem durch eine autorisierte Stelle neu geeicht und eine neue Siegelmarke angebracht werden, bevor es wieder in eichpflichtige Anwendungen verwendet werden darf.

Eichhinweise beachten (siehe Kap. 2.).

- Das zu verwendende Justiergewicht ist abhängig von der Kapazität der Waage. Justierung möglichst nahe an der Höchstlast der Waage durchführen. Infos zu Prüfgewichten finden Sie im Internet unter: http://www.kern-sohn.com.
- Stabile Umgebungsbedingungen beachten. Eine Anwärmzeit zur Stabilisierung ist erforderlich.

## 1.1 KERN BFB, IFB, KF<sub>x</sub>-TM, UF<sub>x</sub>, SFB geeichte Modelle:

- ⇒ Gerät einschalten und während des Selbsttests drücken.
- ⇒ (M+), (BG) → (CF), (CF), (
- ⇒ wiederholt drücken, bis "P2 CAL" angezeigt wird.
- ⇒ drücken, der erste Menüpunkt "COUNT" wird angezeigt.

KERN BFB, IFB, KFB-TM, UFB:

Bei geeichten Waagen zuvor Justierschalter drücken.

- ⇒ 🕼 wiederholt drücken, bis "CAL" angezeigt wird.
- ⇒ Mit bestätigen. Darauf achten, dass sich keine Gegenstände auf der Wägeplatte befinden.
- ⇒ Stabilitätsanzeige abwarten, dann 🖉 drücken.
- ⇒ Das aktuell eingestellte Justiergewicht wird angezeigt.
- Zum Ändern mit den Navigationstasten (s. Betriebsanleitung Kap. 2.1.1) gewünschte Einstellung wählen, die jeweils aktive Stelle blinkt.
- ⇒ Mit bestätigen.
- ⇒ Justiergewicht vorsichtig in die Mitte der Wägeplatte stellen.

Stabilitätsanzeige abwarten, dann 🕼 drücken.

 Nach erfolgter Justierung führt die Waage einen Selbsttest durch. Justiergewicht während des Selbsttests abnehmen, das Gerät kehrt automatisch in den Wägemodus zurück. Bei einem Justierfehler oder falschem Justiergewicht wird eine Fehlermeldung angezeigt, Justiervorgang wiederholen.

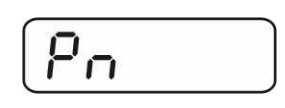

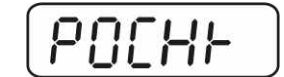

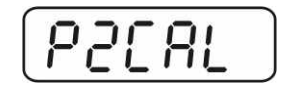

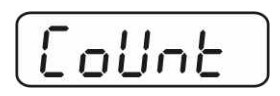

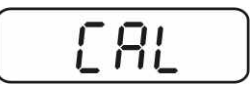

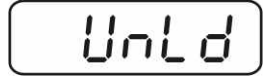

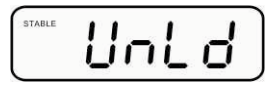

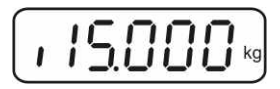

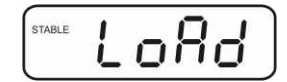

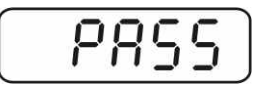

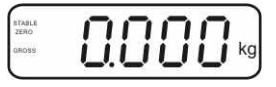

## 1.2 KERN SFB nicht eichfähige Modelle:

- ➡ Gerät einschalten und während des Selbsttests drücken.
- ⇒ (M+), (EF), (TARE) nacheinander drücken der erste Menüblock "PO CHK" wird angezeigt..
- ⇒ wiederholt drücken, bis "P3 CAL" angezeigt wird.
- ➡ drücken, der erste Menüpunkt "COUNT" wird angezeigt.
  - TARE
- ⇒ 🕼 wiederholt drücken, bis "CAL" angezeigt wird.
- ⇒ drücken. Falls nötig wiederholt drücken, bis "noLin" angezeigt wird.
- Mit bestätigen. Darauf achten, dass sich keine Gegenstände auf der Wägeplatte befinden.
- ⇒ Stabilitätsanzeige abwarten, dann drücken.
- ⇒ Das aktuell eingestellte Justiergewicht wird angezeigt.
- Zum Ändern mit den Navigationstasten (s. Betriebsanleitung Kap. 2.1.1) gewünschte Einstellung wählen, die jeweils aktive Stelle blinkt.
- ⇒ Mit e bestätigen
- ⇒ Justiergewicht vorsichtig in die Mitte der Wägeplatte stellen.
  Stabilitätsanzeige abwarten, dann dücken.
- Nach erfolgter Justierung führt die Waage einen Selbsttest durch. Justiergewicht während des Selbsttests abnehmen, das Gerät kehrt automatisch in den Wägemodus zurück. Bei einem Justierfehler oder falschem Justiergewicht wird eine Fehlermeldung angezeigt, Justiervorgang wiederholen.

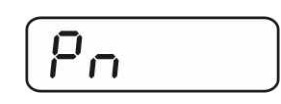

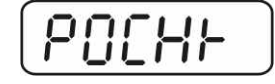

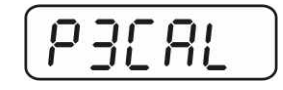

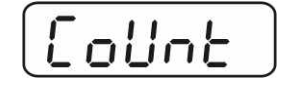

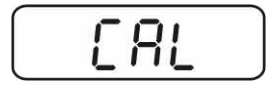

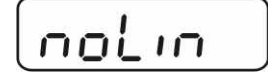

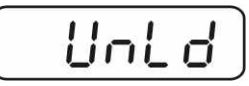

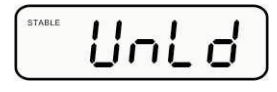

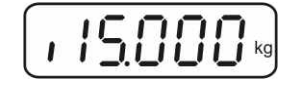

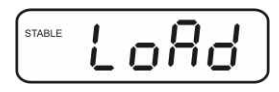

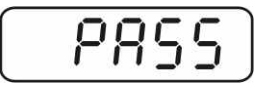

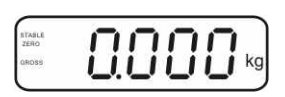

## 2 Eichung

## Allgemeines:

Nach der EU-Richtlinie 90/384/EWG müssen Waagen geeicht sein, wenn sie wie folgt verwendet werden (gesetzlich geregelter Bereich):

- a) Im geschäftlichen Verkehr, wenn der Preis einer Ware durch Wägung bestimmt wird.
- b) Bei der Herstellung von Arzneimitteln in Apotheken sowie bei Analysen im medizinischen und pharmazeutischen Labor.
- c) Zu amtlichen Zwecken.
- d) bei der Herstellung von Fertigpackungen.

Bitte wenden Sie sich im Zweifelsfall an Ihr örtliches Eichamt.

### Eichhinweise:

Für eine geeichte Waage liegt eine EU Bauartzulassung vor. Wird die Waage wie oben beschrieben im eichpflichtigen Bereich eingesetzt, so muss diese geeicht sein und regelmäßig nachgeeicht werden.

Die Nacheichung erfolgt nach den jeweiligen gesetzlichen Bestimmungen der Länder. Die Eichgültigkeitsdauer in Deutschland z. B. beträgt für Waagen in der Regel 2 Jahre.

Die gesetzlichen Bestimmungen des Verwendungslandes sind zu beachten!

• Die Eichung des Wägesystems ist ohne die "Siegelmarken" ungültig.

### Hinweise zu geeichten Wägesystemen

## BFB, IFB, KFB-TM, UFB:

Position Siegelmarken und Justierschalter

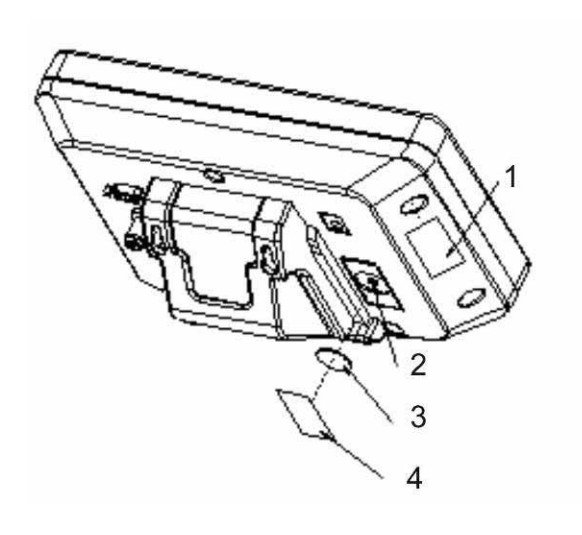

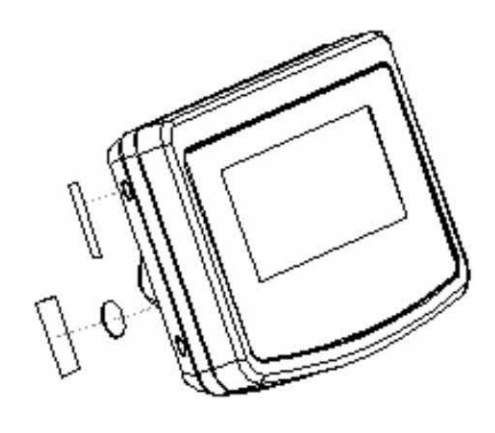

- 1. Selbstzerstörende Siegelmarke
- 2. Justierschalter
- 3. Abdeckung Justierschalter
- 4. Selbstzerstörende Siegelmarke

## KFN-TM, SFB, UFN:

Zugang zur Leiterplatte:

- Siegelmarke entfernen
- Anzeigegerät öffnen
- Zur Justage/Zugang zum Menü muss der Jumper [J] It. Abb. auf beide Stifte gesetzt werden.

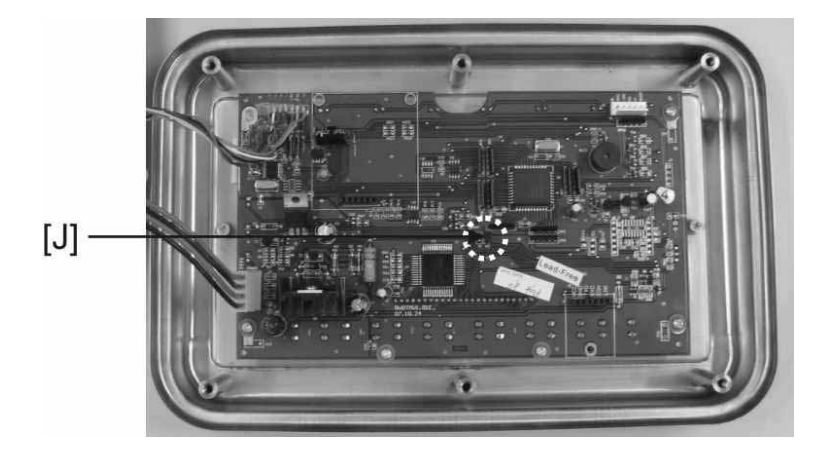

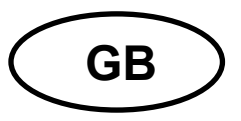

# KERN BFB\_IFB\_KFx-TM\_SFB\_UFx

Version 1.0 02/2010

## Supplementary instructions

## 1 Adjustment

As the acceleration value due to gravity is not the same at every location on earth, each display unit with connected weighing plate must be coordinated - in compliance with the underlying physical weighing principle - to the existing acceleration due to gravity at its place of location (only if the weighing system has not already been adjusted to the location in the factory). This adjustment process must be carried out for the first commissioning, after each change of location as well as in case of fluctuating environment temperature. To receive accurate measuring values it is also recommended to adjust the display unit periodically in weighing operation.

- 1
  - Access to menu block "P2 CAL" / "P3CAL" is locked in verified weighing systems.

## KERN BFB, IFB, KFB-TM, UFB

Access to menu requires breaking of seal and activation of adjustment switch (See chpt 2).

## KERN SFB, KFN-TM, UFN

In order to access the menu you will have to short-circuit the two contacts of the circuit board with a jumper (See chpt 2). Attention:

The instrument will have to be reverified by a bureau of standards and a new seal attached if a seal was broken before applications subject to verification can be recommenced.

Please follow verification instructions (See chpt 2.).

- The applied adjustment weight depends on the weighing system's capacity. Carry out adjustment as near as possible to the maximum weight of the weighing system. Info about test weights can be found on the Internet at: <u>http://www.kern-sohn.com</u>
- Observe stable environmental conditions. Warm-up time required for stabilisation.

## 1.1 KERN BFB, IFB, KF<sub>x</sub>-TM, UF<sub>x</sub>, SFB verified models:

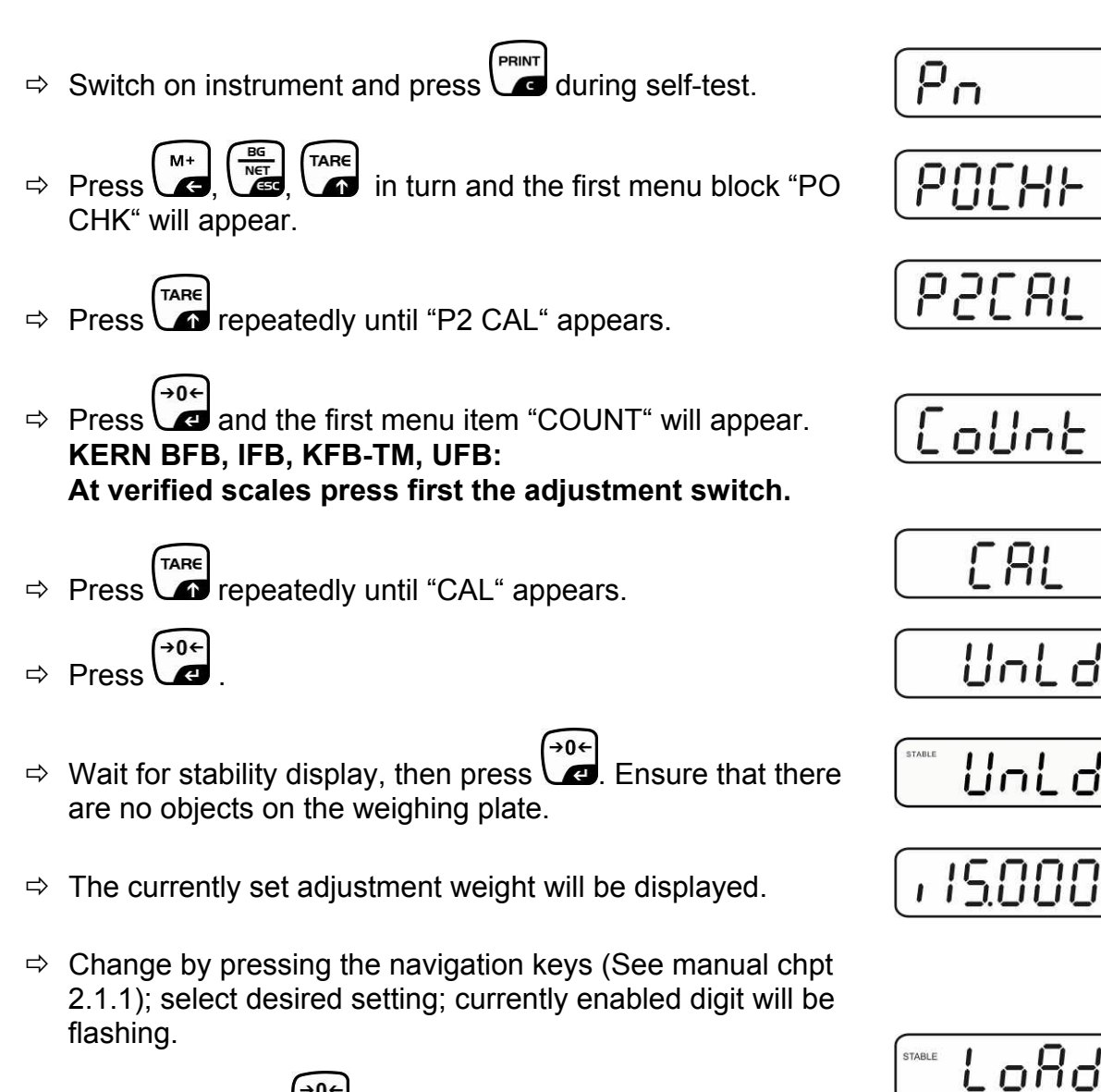

- $\Rightarrow \text{ Acknowledge by } \overset{\textcircled{}}{\checkmark} \overset{\textcircled{}}{\checkmark}$
- ⇒ Carefully place adjusting weight in the centre of the weighing plate. Wait for stability display, then press
- After the adjustment the balance will carry out a self-test. Remove adjusting weight **during** self test, balance will return into weighing mode automatically. In case of an adjustment error or incorrect adjusting weight the display will show an error message, repeat adjustment process.

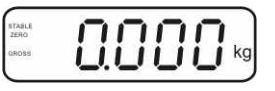

P859

## 1.2 KERN SFB non-verifiable models:

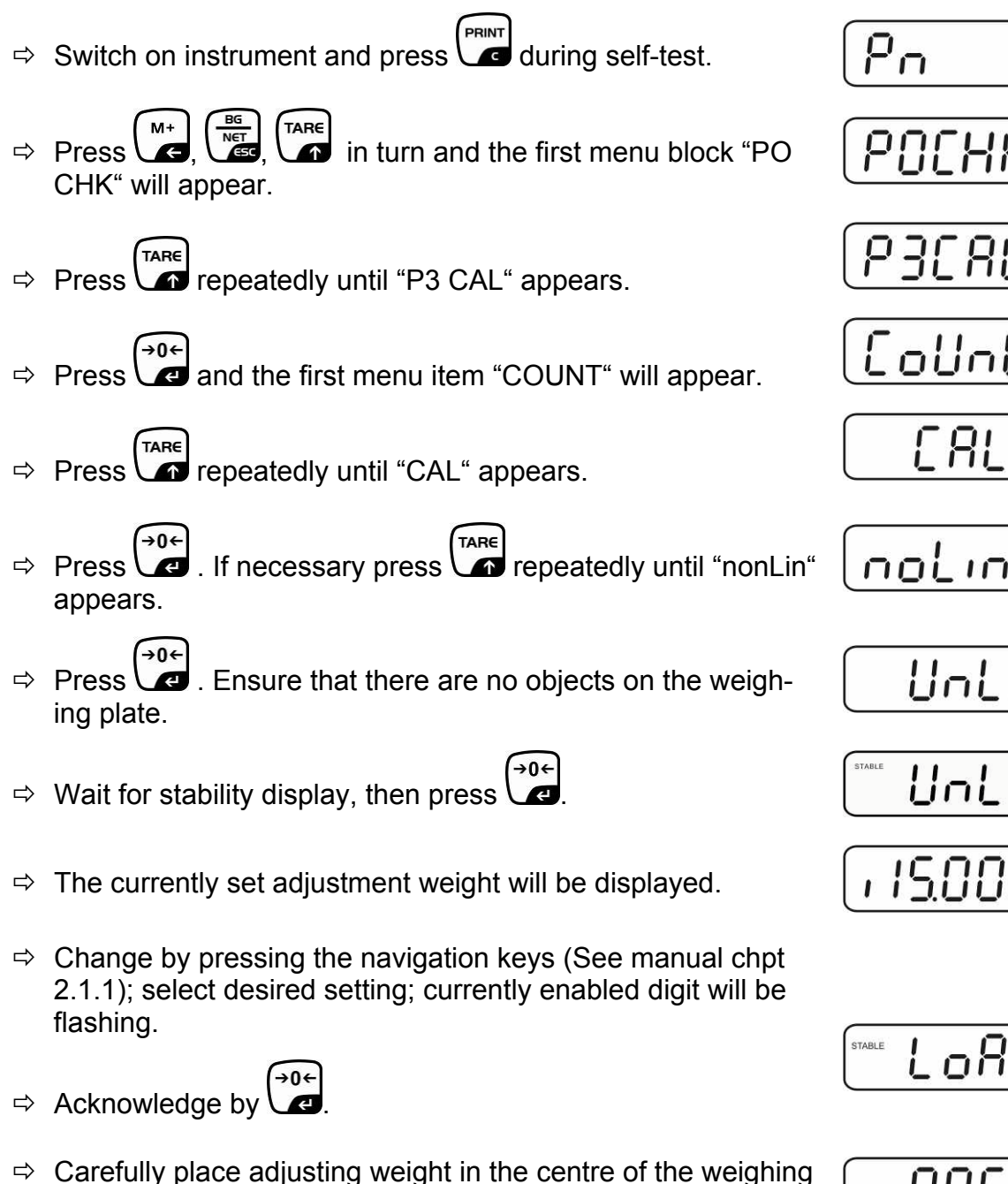

plate. Wait for stability display, then press a.

 $\Rightarrow$  After the adjustment the balance will carry out a self-test. Remove adjusting weight during self test, balance will return into weighing mode automatically. In case of an adjustment error or incorrect adjusting weight the display will show an error message, repeat adjustment process.

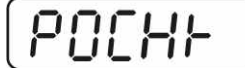

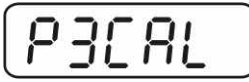

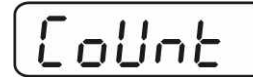

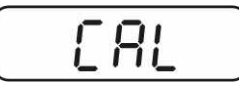

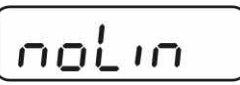

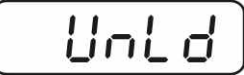

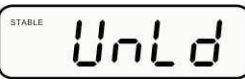

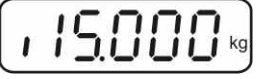

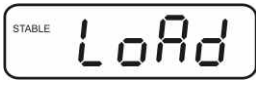

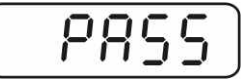

0.000

## 2 Verification

General introduction:

According to EU directive 90/384/EEC balances must be verified if they are used as follows (legally controlled area):

- e) For commercial transactions if the price of goods is determined by weighing.
- f) For the production of medicines in pharmacies as well as for analyses in the medical and pharmaceutical laboratory.
- g) For official purposes.
- h) For manufacturing final packages.

In cases of doubt, please contact your local trade in standard.

#### Verification notes:

Í

An EU Qualification Approval is in existence for verified weighing systems. If a balance is used where obligation to verify exists as described above, it must verified and re-verified in regular intervals.

Reverification is carried out according to relevant national statutory regulations. The validity for verification of balances in Germany is e.g. 2 years.

The legal regulation of the country where the balance is used must be observed!

• Verification of the weighing system is invalid without the "seal".

### Notes on verified weighing systems

## KERN BFB, IFB, KFB-TM, UFB:

Position for seals and adjustment switch

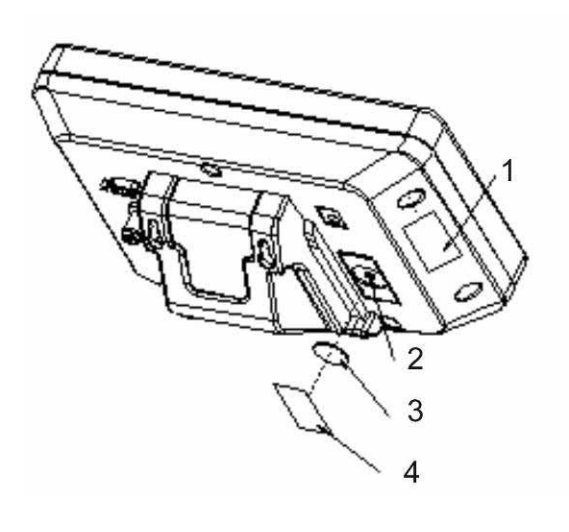

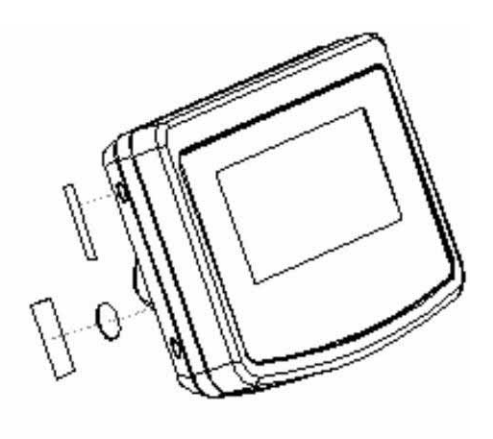

- 5. Self-destructing seal
- 6. Adjustment switch
- 7. Cover adjustment switch
- 8. Self-destructing seal

#### KERN SFB, KFN-TM, UFN:

Access to conductor plate:

- Remove seal
- How to open the display unit
- For adjustment / access the menu, the jumper [J] has to be set on both pins as shown in the picture.

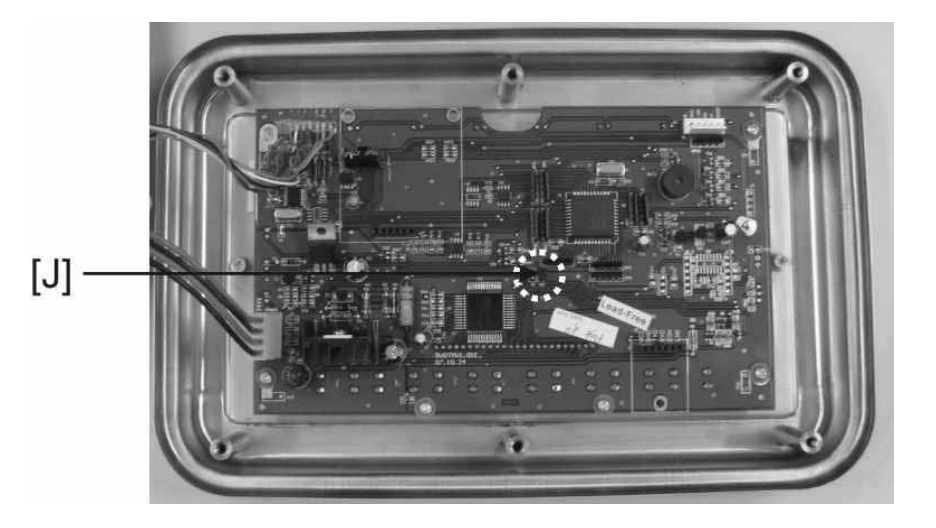

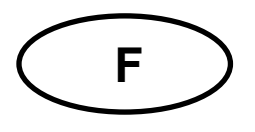

# BFB\_IFB\_KFx-TM\_SFB\_UFx

Version 1.0 02/2010

## Instructions supplémentaires

## 1 Ajustage

Etant donné que la valeur d'accélération de la pesanteur varie d'un lieu à l'autre sur la terre, il est nécessaire d'adapter chaque appareil d'affichage avec plateau de pesée branché – conformément au principe physique fondamental de pesée – à l'accélération de la pesanteur du lieu d'installation (uniquement si le système de pesée n'a pas déjà été ajusté au lieu d'installation en usine). Ce processus d'ajustage doit être effectué à chaque première mise en service et après chaque changement de lieu d'installation et à fluctuations du température d'environs. Pour obtenir des valeurs de mesure précises, il est recommandé en supplément d'ajuster aussi périodiquement l'appareil d'affichage en fonctionnement de pesée.

 Dans des systèmes de pesée étalonnés l'accès au bloc menu "P2 CAL" / "P3CAL"est bloqué.

## KERN BFB, IFB, KFB-TM, UFB

Afin d'obtenir accès au menu il faut détruire la marque scellée et actionner l'interrupteur d'étalonnage (voir chap. 2).

#### KERN SFB, KFN-TM, UFN

Afin d'obtenir accès au menu il faut court-circuiter les deux contacts du circuit imprimé au moyen d'un cavalier (voir chap. 2). Attention:

Après avoir détruit la marque scellée, le système de pesage doit être reétalonné par un bureau autorisé et une nouvelle marque scellée doit être appliquée, avant de le pouvoir employer autre fois dans des applications d'étalonnage obligatoire.

Noter les indications d'étalonnage (voir chap. 2).

- Le poids d'ajustage à utiliser dépend de la capacité du système de pesée. Exécuter l'ajustage le plus proche possible de la charge maximale du système de pesée. Vous trouverez de plus amples informations sur les poids de contrôle sur le site internet: <u>http://www.kern-sohn.com</u>
- Veillez à avoir des conditions environnementales stables. Un temps de préchauffage est nécessaire pour la stabilisation.

#### 1.1 KERN BFB, IFB, KF<sub>x</sub>-TM, UF<sub>x</sub>, SFB vérifiée modéles:

- PRINT ⇒ Mettre en marche l'appareil et appuyer sur 🚾 pendant le test automatique.
- Appeler successivement →, , le premier bloc de NET menu "PO CHK" est affiché.
- ⇒ Répétez l'appel de jusqu'à ce que "P2 CAL" s'affiche.
- **→0**← ⇒ Appuyer sur , le premier point de menu "COUNT" est affiché. KERN BFB, IFB, KFB-TM, UFB

Dans les balances étalonnées, appuyer d'abord sur l'interrupteur d'ajustage.

 $\Rightarrow$  Répétez l'appel de figure fusqu'à ce que "CAL" s'affiche.

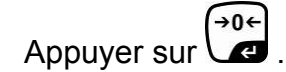

⇒ Attendez l'affichage de la stabilité puis appuyez sur la tou-

che Aucun objet ne doit se trouver sur le plateau de pesage.

- ⇒ Le poids d'ajustage actuellement établi est affiché.
- ⇒ Afin de changer à l'aide des touches de navigation (voir mode) d'emploi chap. 2.1.1) choisir le réglage voulu, l'endroit resp. actif clignote.
- ⇒ Confirmer sur

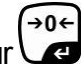

⇒ Déposez avec précaution le poids de ajustage au centre du plateau de pesage. Attendez l'affichage de la stabilité puis →0+

appuyez sur la touche E.

⇒ La balance effectue à la suite de l'ajustage un contrôle automatique. Retirez le poids d'ajustage en cours de contrôle automatique, la balance revient automatiquement en mode de pesée.

En cas d'erreur d'ajustage ou d'une valeur d'ajustage erronée, un message d'erreur est généré à l'écran et il faut alors recommencer le processus d'ajustage.

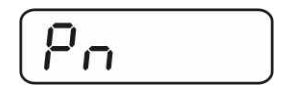

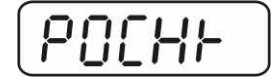

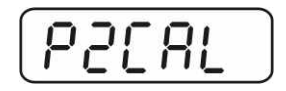

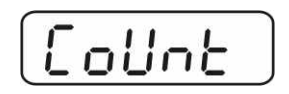

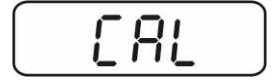

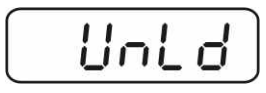

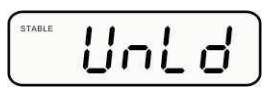

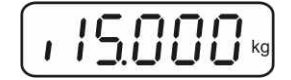

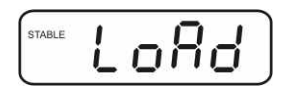

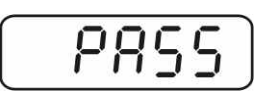

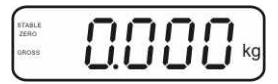

⇒

## 1.2 KERN SFB modèles non-vérifiables:

PRINT ⇒ Mettre en marche l'appareil et appuyer sur 🚾 pendant le Pn test automatique. Appeler successivement ▲ OCHH menu "PO CHK" est affiché. ⇒ Répétez l'appel de jusqu'à ce que "P3 CAL" s'affiche.  $\Rightarrow$  Appuyer sur 4, le premier point de menu "COUNT" est affiché [ 8L ⇒ Répétez l'appel de jusqu'à ce que "CAL" s'affiche. Appuyer sur →0← ▲ .. Répétez l'appel de ▲ jusqu'à ce que " noLin "s'affiche.  $\Rightarrow$  Appuyer sur 2. Aucun objet ne doit se trouver sur le plateau de pesage. ⇒ Attendez l'affichage de la stabilité puis appuyez sur la tou-→0← che 📿 ⇒ Le poids d'ajustage actuellement établi est affiché. ⇒ Afin de changer à l'aide des touches de navigation (voir mode) d'emploi chap. 2.1.1)) choisir le réglage voulu, l'endroit resp. actif clignote. **→0**← ⇒ Confirmer sur -⇒ éposez avec précaution le poids de ajustage au centre du plateau de pesage. Attendez l'affichage de la stabilité puis →0← appuyez sur la touche ⇒ La balance effectue à la suite de l'ajustage un contrôle automatique. Retirez le poids d'ajustage en cours de contrôle automatique, la balance revient automatiquement en mode

de pesée. En cas d'erreur d'ajustage ou d'une valeur d'ajustage erronée, un message d'erreur est généré à l'écran et il faut alors recommencer le processus d'ajustage.

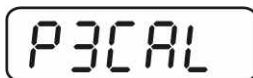

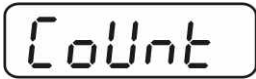

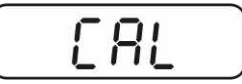

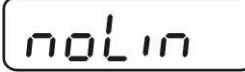

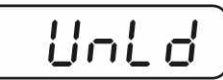

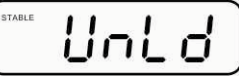

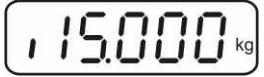

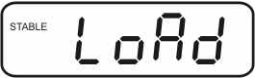

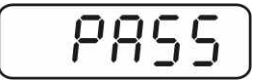

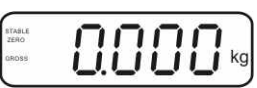

## 2 Etalonnage

## Généralités:

D'après la directive UE 90/384/CEE, les balances doivent faire l'objet d'un étalonnage lorsqu'elles sont utilisées tel qu'indiqué ci-dessous (domaine régi par la loi):

- i) Dans le cadre de relations commerciales, lorsque le prix d'une marchandise est déterminé par pesée.
- j) Dans le cas de la fabrication de médicaments dans les pharmacies ainsi que pour les analyses effectuées dans les laboratoires médicaux et pharmaceutiques.
- k) A des fins officielles
- I) Dans le cas de la fabrication d'un emballage tout prêt

En cas de doute, adressez-vous à la D.R.I.R.E. local.

### Indications concernant l'étalonnage:

Une homologation par la CU a été établie pour la balance étalonnée. Si la balance est utilisée comme décrit ci-dessus dans un domaine soumis à l'obligation d'étalonnage, elle doit alors faire l'objet d'un étalonnage et être régulièrement vérifiée par la suite.

L'étalonnage ultérieur doit être effectué selon les prescriptions légales respectives des pays d'utilisation. En Allemagne par ex., la durée de validité de l'étalonnage pour les balances est de 2 ans en règle générale.

Les prescriptions légales du pays d'utilisation doivent être respectées.

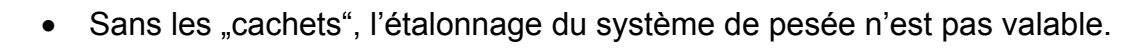

### Remarques aux systèmes de pesée étalonnés

## KERN BFB, IFB, KFB-TM, UFB:

Position marques scellées et interrupteur d'étalonnage

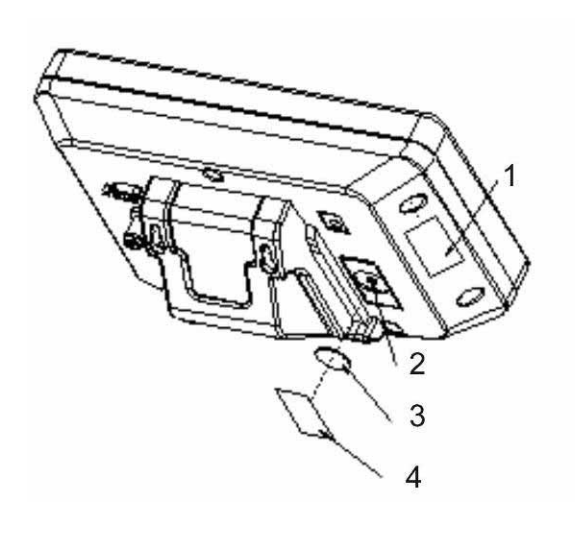

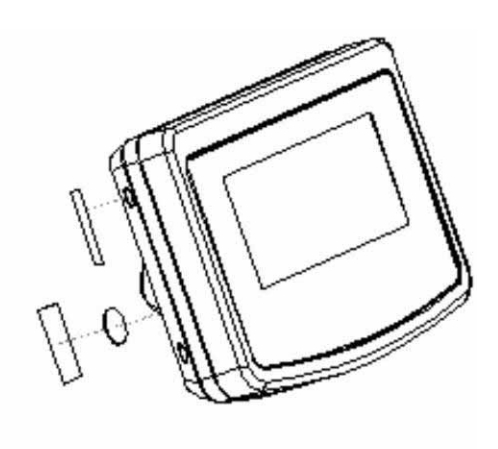

- 9. Marque scellée à auto-destruction
- 10. Interrupteur d'étalonnage
- 11. Couverture interrupteur d'étalonnage
- 12. Marque scellée à auto-destruction

#### KERN SFB, KFN-TM, UFN:

Accès au circuit imprimé:

- Oter le sigle
- Ouvrir appareil d'affichage
- Pour l'ajustage/accès au menu le cavalier [J] selon illustration doit être mis en place sur les deux goupilles.

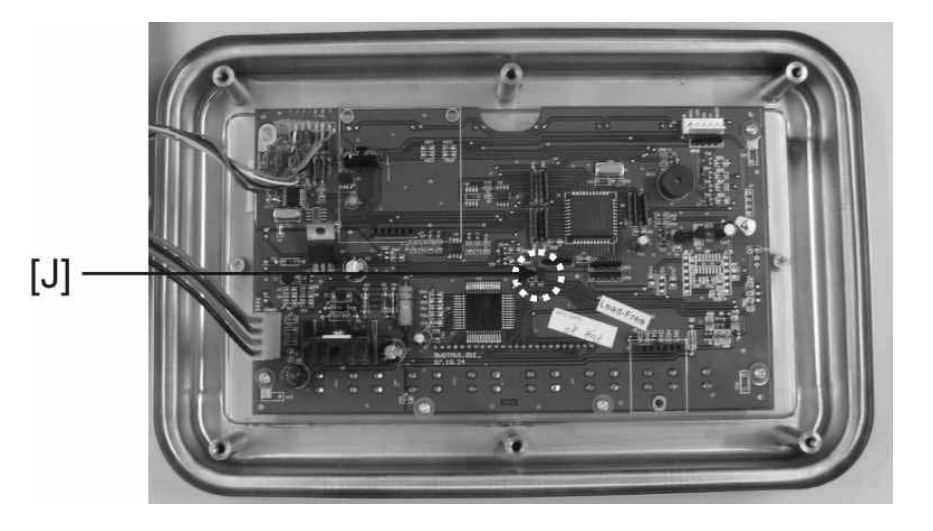